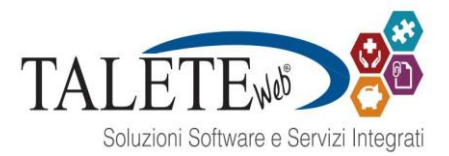

## ISTRUZIONI SEGNALAZIONI ANTICORRUZIONE

Nella Homepage del sito istituzionale della Asl di Pescara, <u>https://www.asl.pe.it/index.jsp</u>, in fondo alla pagina si trova il link per le segnalazioni di illecito.

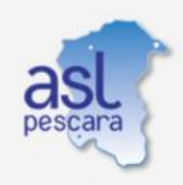

Azienda Sanitaria Locale di Pescara Via Renato Paolini 47 65124 Pescara Tel. 085 425 1

URP - Ufficio Relazioni con il Pubblico Tel. 085 425 3201 / 02 / 06 e-mail: info.urp@asl.pe.it

PEC: protocollo.aslpe@pec.it C.F./P.IVA 01397530682 Direttore Generale segreteria\_dg@asl.pe.it

Direttore Amministrativo segreteria\_da@asl.pe.it

Direttore Sanitario segreteria\_ds@asl.pe.it

- e.it Mapp Acce
- Credits Note legali Privacy-Informativa Generale Elenco siti tematici Urp Cookie Policy Mappa del sito Accessibilità Titolare del potere sostitutivo Segnalazioni di illecito

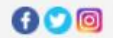

## Una volta cliccato sul link si accede alla seguente pagina:

Sei qui: Home Page | Segnalazioni di illecito
Sistema della ASL DI PESCARA per la gestione delle segnalazioni di condotte illecite – Whistleblowing
L'istituto del whistleblowing è preordinato alla tutela dell'interesse pubblico e generale, alla legalità ed eticità dell'azione amministrativa
Benvenuto!
Sei un dipendente pubblico, un lavoratore o collaboratore di un'impresa fornitrice di beni o servizi o di un'impresa che realizza opere in favore
dell'amministrazione pubblica?
Vuoi segnalare un illecito?

Per effettuare una segnalazione anonima basta cliccare su "Entra": si accede alla piattaforma TaleteWeb.

La pagina permette di effettuare una segnalazione di condotta illecita – Whistleblowing, in modalità anonima.

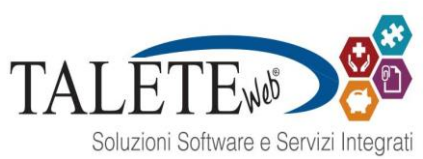

|                                 | Segnalazione anoni                 | ma                        | j Guida | 0 |
|---------------------------------|------------------------------------|---------------------------|---------|---|
| ata segnalazione                |                                    |                           |         |   |
|                                 |                                    |                           |         |   |
| Sede                            | Dipartimento / Servizio            | Unità Operativa / Strutte | ura     |   |
|                                 |                                    | •                         | •       |   |
| Processo                        | •                                  |                           |         |   |
|                                 |                                    |                           |         |   |
| -DATI DEL SECNALANTE (FACOLTATI | //)                                | Telefono / fax (255)      |         |   |
|                                 |                                    |                           |         |   |
| Email (255)                     |                                    |                           |         |   |
|                                 |                                    |                           |         |   |
| * Descrizion                    | vo doj fatti                       |                           |         |   |
|                                 |                                    |                           |         |   |
|                                 |                                    |                           |         |   |
| Data/period                     | lo in cui si è verificato il fatto |                           |         |   |
|                                 |                                    |                           |         |   |
|                                 |                                    |                           |         |   |
| Autore/i de                     | l fatto                            |                           |         |   |
|                                 |                                    |                           |         |   |
|                                 |                                    | 10                        |         |   |
| Eventuali al                    | tri soggetti a conoscenza dei fa   | tti                       |         |   |
|                                 |                                    | /                         |         |   |
|                                 |                                    |                           |         |   |
| Per caricare gli a              | llegati è necessario salvare       |                           |         |   |
|                                 | -                                  | Ċ.                        |         |   |
|                                 | 1                                  | 0                         |         |   |
|                                 | Nome file                          |                           |         |   |
| Nessun file                     | presente.                          |                           |         |   |
|                                 | Sfoglia                            |                           |         |   |
|                                 |                                    |                           |         |   |

Invia segnalazione

Carica file

Bisogna compilare i campi indicati. L'unico campo obbligatorio è la "Descrizione dei fatti". Si possono caricare eventuali allegati utili ai fini della segnalazione. Una volta completato l'inserimenti di tutti i dati si può cliccare su "Invia segnalazione".

Una volta cliccato sul tasto Invia segnalazione, sotto il menù comparirà il seguente messaggio:

CONTESTO LEADERSHIP PIANIFICAZIONE SUPPORTO ATTIVITÀ AUDIT VALUTAZIONI MIGLIORAMENTO Segnalazione inviata. Codice segnalazione: 81. Annotare questo codice per verificare in seguito lo stato della segnalazione.

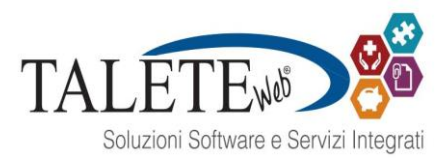

Il codice segnalazione servirà a verificare la presa in carico della propria segnalazione.

ESITO SEGNALAZIONE ANONIMA

In questa pagina si può verificare l'esito della segnalazione inviata.

Inserendo il codice della segnalazione e cliccando su Mostra stato Talete visualizzerà le note inserite nella presa in carico.

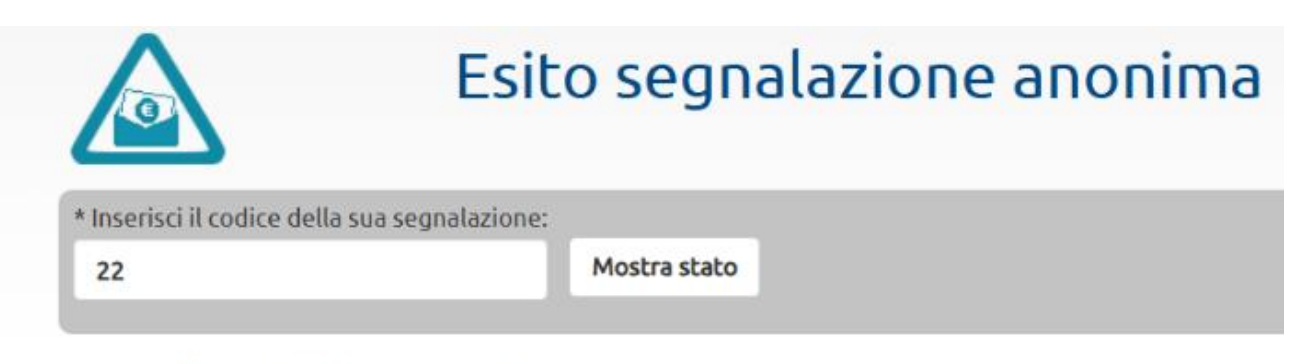

Lo stato della segnalazione 22 è: **Presa in carico**. *Note inserire al momento della presa in carico*: Si procede con la richiesta di informazioni dettagliate al Servizio GRU.